To search for code change proposals on the web site, go to www.floridabuilding.org

Click on Florida Building Code.

Choose the upper blue tab on the next page, "Proposed Code Mods/Changes" Choose the first line on the next page.

On the Proposed Code Change Search page,

- 1. Type in the modification number and click on Search at the bottom of the page.
- 2. Or type in the section number and click Search at the bottom of the page.
- 3. Or type in the proponent's name and click Search at the bottom of the page.

NOTE: To receive complete search results you may have to search by more than one category to obtain ALL the proposed modifications or comments. Example; Energy may be under Building Code or Topic; Chapter 13.

Please turn off all pop-up blockers in the Internet browser settings and in the Google toolbar settings (if you have it installed) before submitting a Proposed Code Change.

| Proposed Code Changes to the 2007 Florida Building | Code         |              |
|----------------------------------------------------|--------------|--------------|
| Modification #:                                    |              |              |
| Sub Code:                                          | (ALL)        |              |
| Section:                                           |              |              |
| Chapter & Topic:                                   | (ALL) 💌      |              |
| Date From:                                         |              | To:          |
|                                                    | (mm/dd/yyyy) | (mm/dd/yyyy) |
| TAC Recommendation:                                | (ALL)        | •            |
| Commission Action:                                 | (ALL)        | <b>•</b>     |
| Submitted By:                                      |              |              |
| Search Previous Code Versions                      |              |              |
| 1                                                  | Clear Search | New          |

| Proposed Code Changes to the 2007 Florida Building Co | ode          |              |
|-------------------------------------------------------|--------------|--------------|
| Modification #:                                       | 2222         |              |
| Sub Code:                                             | (ALL)        |              |
| Section:                                              |              |              |
| Chapter & Topic:                                      | (ALL) 💌      |              |
| Date From:                                            |              | To:          |
|                                                       | (mm/dd/yyyy) | (mm/dd/yyyy) |
| TAC Recommendation:                                   | (ALL)        | •            |
| Commission Action:                                    | (ALL)        | •            |
| Submitted By:                                         |              |              |
| Search Previous Code Versions                         |              |              |
| C                                                     | ear          | New          |

## Search Results: Modifications

| Mod # | Code     | Section | TAC Recommendation | Commission Action |
|-------|----------|---------|--------------------|-------------------|
| 2222_ | Building | 105.1   | Pending Review     | Pending Review    |

After clicking on Search, click on the colored mod number in the lower left corner of the page to bring up the Proposed Code Change Detail page.

| BUIL     | DING CO                | ODES                            |                          | Proposed Code Change Detail   |
|----------|------------------------|---------------------------------|--------------------------|-------------------------------|
| Overview | DCA Material<br>Orders | Amendments /<br>Interpretations | Accessibility<br>Waivers | Proposed Code<br>Mods/Changes |
|          | Modification <b>P</b>  | Number: 222                     | 2                        |                               |
|          | Code Version           | : 2007                          |                          |                               |
|          | Submitted By:          |                                 | corinne olv              | vey                           |
|          | Date Submitte          | d:                              | 12/19/2006               | 5                             |
|          | TAC Recomm             | endation:                       | Pending Re               | leview                        |
|          | Commission A           | ction:                          | Pending Re               | leview                        |
|          | Code:                  |                                 | Building                 |                               |
|          | Section:               |                                 | 105.1                    |                               |
|          | Topic:                 |                                 | Chapter 1 –              | - Administration              |
|          | (TAC - Techni          | ical Advisory                   | · Committee)             |                               |

## Submitted Modification and Revisions

| Date       | Туре     | Summary or Comment                                                                                | # of<br>changes | File                 |
|------------|----------|---------------------------------------------------------------------------------------------------|-----------------|----------------------|
| 12/19/2006 | Original | Exempting pre- fabricated or<br>pre- assembled non-walk-in<br>Family Mausoleum and<br>Columbarium | 2               | Mod2222_Original.rtf |
|            | Add      | Comments Ca                                                                                       | ancel           |                      |

Click on the file name in the lower right corner to open the code change proposal. You may print the proposal or save it for later review. Close the file and click on the back arrow twice to return to the search page.